English follows Japanese.

1. Confit ログイン画面より自身のアカウントでログインする。

|        |                                          |                                                                                         | 🖵 オフィシャルサイト 🔮 En                            |
|--------|------------------------------------------|-----------------------------------------------------------------------------------------|---------------------------------------------|
|        | 日本化学会<br>第104春季年会(2024)                  | 会別         2024年3月18日(月)~21日(木)           会場         日本大学理工学部 船橋キャンパス<br>主第:公益批団法人日本化学会 | <b>日本化学会 第104春季年会 (2024)</b><br>公益社団法人日本化学会 |
| 参加登録・講 | 讀申込・予稿原稿投稿 - 日本化学会 第104春季年全              | <b>≿</b> (2024)                                                                         |                                             |
|        | 講演申込締切:2023年11月28日(火)23:59               |                                                                                         |                                             |
|        | 予稿原稿投稿締切:2024年1月9日(火)23:59               |                                                                                         |                                             |
|        | 早期参加登録期間:2023年11月1日(水)~2024年2            | 月26日(月)23:59                                                                            |                                             |
|        | ※ 締切日以降の講演申込や予稿投稿、事前予約申込、                | 登録情報修正、演題の取消は一切できません。                                                                   |                                             |
|        | Confitアカウントログイン                          | Confitアカウントとは                                                                           |                                             |
|        | -1) ログイン / 新規登録                          | Confitアカウントは、Confit利用の他大会や<br>り返し利用できるアカウントです。                                          | 次回以降の大会でも繰                                  |
|        | Confitアカウントログインページ」<br>中の場合は、各種登録ページに移動し | Confitアカウントを利用することで、大会ご<br>する手間や、複数のメールアドレスとバスワ<br>無くなります。                              | とにアカウントを作成<br>ードを管理する必要が                    |
|        |                                          |                                                                                         |                                             |

| Gconfit |                                                                                         |                                      | 😚 English | 😢 利用ガイド |
|---------|-----------------------------------------------------------------------------------------|--------------------------------------|-----------|---------|
|         | Confitアカウントログイン / アカウント登録                                                               | ₹                                    |           |         |
|         | 2023年6月からConfitのログイン方式が変更になりました<br>以前作成したアカウントはご利用いただけません。お手数ですがこのページから再度アカウン<br>も可能です。 | <b>/ト登録をお願いします。同じメールアドレスで再登録すること</b> |           |         |
|         | アカウント確認                                                                                 | ログイン                                 |           |         |
|         | Confitアカウントをお持ちか不明な方は、過去に登録した可能性のあるメールア<br>ドレスを入力して、Confitアカウントが登録されているか確認してください。       | メールアドレス<br>kawase@chemistry.or.jp    |           |         |
|         | アカウント確認 →                                                                               | パスワード                                |           |         |
|         | 新規アカウント登録                                                                               | パスワードをお忘れですか?                        |           |         |
|         | <b>Confitアカウントをお持ちでない方</b> は登録が必要です。メールアドレスとパスワ<br>ードをご用意のうえ、新規アカウント登録をしてください。          | +) DØT>                              |           |         |
|         | 新規アカウント登録 →                                                                             |                                      |           |         |
|         |                                                                                         |                                      |           |         |

2. ログイン後の画面

画面右上の「プロフィール設定」をクリック。

| confit                    |                                                                                                    |                    |                                           |                                          | 🖵 オフィシャルサイト 🔇 English                                                   | 🚱 ヘルプ  💄 河道 🕯                                            |
|---------------------------|----------------------------------------------------------------------------------------------------|--------------------|-------------------------------------------|------------------------------------------|-------------------------------------------------------------------------|----------------------------------------------------------|
|                           | 日本(                                                                                                    | 化学会<br>4春季年会(2024) | 会期 2024年3月18日(月)~21<br>会場 日本大学理工学部船橋キャンパス | 日(木)                                     | 日本化学会 第104春季年会 (2024)<br>公益社团法人日本化学会                                    | メールアドレスやパスワー<br>のアカウント情報はConfit<br>アカウント設定画面から変<br>ください。 |
|                           | トップ・日本化学会 第104奏                                                                                               | 委在会 (2024)         | <b>王国•人冠打击法人日李</b> 电子汉                    |                                          |                                                                         | 🍰 アカウント設定                                                |
|                           |                                                                                                    | ++± (2024)         |                                           |                                          |                                                                         | プロフィール設定                                                 |
|                           | ■投稿                                                                                                    |                    |                                           | 🖬 参加登                                    | 録                                                                       | (+ □ Ø 7 ウ ト                                             |
|                           | 講演中込締切:2023年11月28日(火) 23:59<br>締切日以降の講演中込、登録情報修正、演算の取消は一切できま                                                  |                    | ± Λνο                                     | 早期参加登録期間<br>月26日(月)23:                   | ]:2023年11月1日(水)~2024年2<br>59                                            |                                                          |
|                           | ※ 状態表示について                                                                                                    |                    |                                           | 参加登録には、以をご確認のうえ、                         | 以下の項目への同意が必要です。内容<br>同意いただける場合、「同意する」                                   |                                                          |
|                           | <ul> <li>【講演申込発了】は手続きが完了している状態です。</li> <li>【未完了】は投稿の途中であり、登録に必須の情報が不<br/>【未完了】のまま締切を過ぎた場合、講演申込はなかっ</li> </ul> |                    | ています。<br>Dとみなされます。                        | をデェッジして、<br>事前に <u>春季年会考</u><br>ずご確認ください | ≫加豆味を回知してくたさい。<br><u> 参加規約</u> と <u>プライバシーポリシー</u> を必<br>N <sub>e</sub> |                                                          |
|                           | 予稿原稿投稿締切:2024年」                                                                                               | L月9日(火)23:59       |                                           | 【注意事項】<br><ul> <li>納入された多ん。</li> </ul>   | が加費は原則として返金いたしませ                                                        |                                                          |
| ps://csj.confit.atlas.jp, | /presenter/profile                                                                                            | 边積化油               |                                           | <ul> <li>参加者による</li> </ul>               | る以下の行為を固く禁止いたします。                                                       |                                                          |

3. 「プロフィール設定/入力」画面にて会員番号を入力し、情報をアップデートする。

| nfit   |                                                              |                                                                                             | 🖵 オフィシャルサイト 🧯                        | ▶ヘルプ 🚺 |
|--------|--------------------------------------------------------------|---------------------------------------------------------------------------------------------|--------------------------------------|--------|
| Č      | 日本化学会<br>第104春季年会(2024)                                      | <ul> <li>会期 2024年3月18日(月)~21日(木)</li> <li>会場 日本大学理工学部 船橋キャンパス<br/>主響:公益社団法人日本化学会</li> </ul> | 日本化学会 第104春季年会 (2024)<br>公益社団法人日本化学会 |        |
| 🔶 7074 | ール設定 - 日本化学会 第104春季年会 (2024)                                 |                                                                                             |                                      |        |
|        |                                                              |                                                                                             |                                      |        |
|        | 1 プロフィール設定 / 入力                                              | 2 プロフィール設定 / 確認 プロフィール設定 / 完了                                                               |                                      |        |
|        | プロフィール設定 / フ                                                 | 八力                                                                                          |                                      |        |
|        | 申込される方の情報を入力してください。                                          |                                                                                             |                                      |        |
|        | 申込者情報                                                        |                                                                                             |                                      |        |
|        | 会員番号 🕺                                                       | 1234567890                                                                                  |                                      |        |
|        | ■会員の方はご自身の会員番号を入力してく;<br>さい。                                 | だ 例 (会員):1234567800<br>例 (非会員):9999999<br>例 (入会手続き中)                                        |                                      |        |
|        | ■非会員の方は【99999999999】を入力してく<br>ださい。<br>※日頭4/2 ポッターの標準由時たされる編4 |                                                                                             |                                      |        |
|        |                                                              |                                                                                             |                                      |        |
|        |                                                              |                                                                                             |                                      |        |

 「次へ(確認)」をクリックし、確認画面へ。間違いがなければ「登録」をクリックし 完了。

| Gconfit |                                    |                                                                                                   | 🖵 オフィシャルサイト 😢 ヘルプ 💄 羽瀬 裕介 👻          |
|---------|------------------------------------|---------------------------------------------------------------------------------------------------|--------------------------------------|
|         | ● 日本化学会<br>第104春季年会(2024)          | <ul> <li>会期 2024年3月18日(月)~21日(木)</li> <li>会場 日本大学理工学部 船橋キャンパス</li> <li>主集:公会社団法人 日本化学会</li> </ul> | 日本化学会 第104春季年会 (2024)<br>公益社団法人日本化学会 |
|         | 🚖 プロフィール設定 - 日本化学会 第104春季年会 (2024) |                                                                                                   |                                      |
|         |                                    |                                                                                                   |                                      |
|         | 1<br>プロフィール設定 / 入力                 | 3<br>プロフィール設定 / 確認<br>プロフィール設定 / 売了                                                               |                                      |
|         | プロフィール設定 / 完                       | ÊĴ                                                                                                |                                      |
|         | アカウント情報を登録しました。                    |                                                                                                   |                                      |
|         |                                    | ← トップへ                                                                                            |                                      |
|         |                                    |                                                                                                   |                                      |

1. Log in to Confit with your account.

|     |                                                                                                    |                                                                                                    | 🖵 Conferenc                                                  | ce Website   😚 E |
|-----|----------------------------------------------------------------------------------------------------|----------------------------------------------------------------------------------------------------|--------------------------------------------------------------|------------------|
|     | The 104th Ver<br>CSJ Annual Meeting (2024)                                                                                                    | tes March 18 (Mon.) - 21 (Thur.), 2024<br>Funabashi Campus,<br>Nihon University College of Science and Technology<br>Organized by the Chemical Society of Japan                                                                                                    | The 104th CSJ Annual Meetin<br>The Chemical Society of Japan | g                |
| Reg | gistration, Application and Submission - The 104th CSJ A                                                                                                    | nnual Meeting                                                                                                    |                                                              |                  |
|     | Application for the Presentation Deadline: Nov. 28<br>Abstract Submission Deadline: Jan. 9th, 2024, 11:<br>Primary Registration Period: Nov. 1st, 2023 - Feb. 2<br>*** You will not be able to submit, edit your registere<br>deadline.                                                                                                    | th, 2023, 11:59 pm (JST)<br>59 pm (JST)<br>26th, 2024, 11:59 pm (JST)<br>id information, nor withdraw your presentation aft                                                                                                    | er the submission                                            |                  |
|     | Logging in to a Confit                                                                                                    | Confit account                                                                                                    |                                                              |                  |
|     | account                                                                                                    | A Confit account can be used repeate<br>use Confit or the next and later meeti                                                                                                    | dly at other meetings that<br>ngs.<br>have to create a new   |                  |
|     | +) Log in / Register a new acrount                                                                                                    | account for each meeting nor control<br>and passwords.                                                                                                    | multiple email addresses                                     |                  |
|     |                                                                                                    |                                                                                                    |                                                              |                  |
|     |                                                                                                    |                                                                                                    |                                                              | <b>⊗</b> ⊟       |
|     | Logging in to a Confit account<br>• The method of logging in to Confit changed in Jun<br>Accounts created before that time can no longer be used. Please<br>the same email address.                                                                                                    | / Registering an account<br>register your account again starting from this page. You c                                                                                                    | an also register an account with                             | Ø E              |
|     | Logging in to a Confit account<br>• The method of logging in to Confit changed in Jun<br>Accounts created before that time can no longer be used. Please<br>the same email address.<br>Check an account                                                                                                    | / Registering an account<br>register your account again starting from this page. You c<br>Log in                                                                                                    | an also register an account with                             | • E              |
|     | Logging in to a Confit account     The method of logging in to Confit changed in Jun     Accounts created before that time can no longer be used. Please     the same email address.     Check an account     If you are not sure whether you have a Confit account, e     addresses you might have registered before to check wheth     has been registered.                              | / Registering an account<br>e 2023.<br>register your account again starting from this page. You c<br>use the remail<br>her a Confit account<br>Rawsse@chemistry.or/jp<br>Rasewood                                                                                                    | an also register an account with                             | 0 F              |
|     | Logging in to a Confit account     The method of logging in to Confit changed in Jun     Accounts created before that time can no longer be used. Please     the same email address.     Check an account     If you are not sure whether you have a Confit account, e     addresses you might have registered before to check wheth     has been registered.     Check an account         | / Registering an account account again starting from this page. You c register your account again starting from this page. You c Log in Email address kawase@chemistry.or.jp Password The start of the start of the | an also register an account with                             | € E              |
|     | <b>Logging in to a Confit account</b> • The method of logging in to Confit changed in Jun Accounts created before that time can no longer be used. Please the same email address.   Check an account   If you are not sure whether you have a Confit account, e addresses you might have registered before to check wheth has been registered.   Check an account   Register a new account | <pre>/ Registering an account e 2023. register your account again starting from this page. You of ther a Confit account</pre>                                                                                                    | an also register an account with                             |                  |

2. After you log in, click "Profile" at the top right of the page."

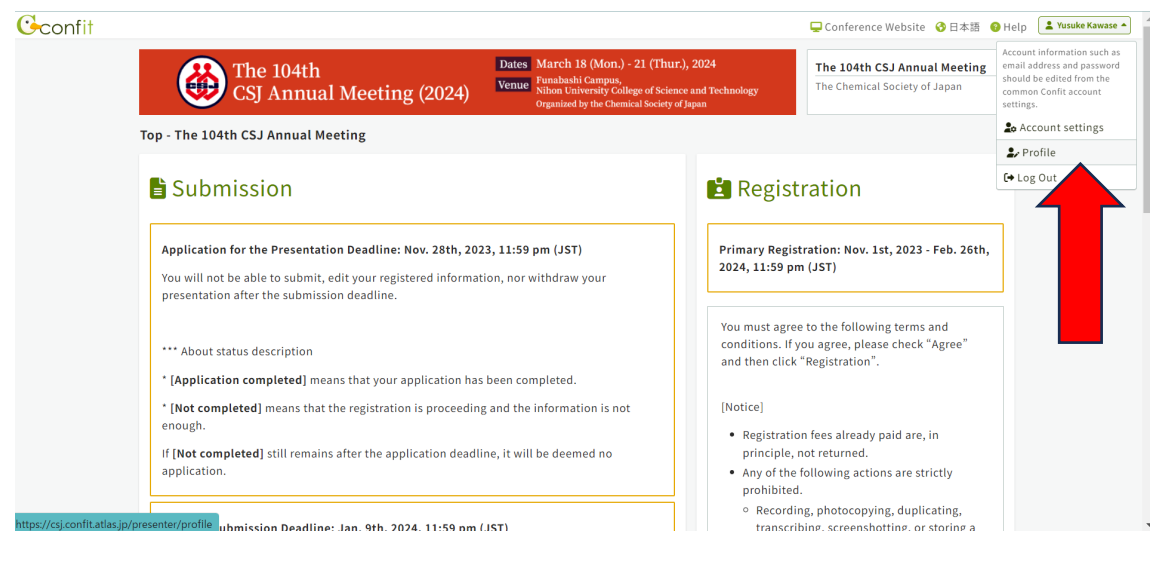

3. On the "Enter your profile" page, please update your membership number to the official CSJ membership number.

|                                                                                                    |                                                                                                    | 🖵 Conference Website 🛛 😔 Hel                                  |
|----------------------------------------------------------------------------------------------------|----------------------------------------------------------------------------------------------------|---------------------------------------------------------------|
| The 104th<br>CSJ Annual Meeting (2024)                                                                                  | Dates         March 18 (Mon.) - 21 (Thur.), 2024           Venue         Funbashi (campas,<br>Nihon University College of Science and Technology<br>Organized by the Chemical Society of Japan                                                                                                    | The 104th CSJ Annual Meeting<br>The Chemical Society of Japan |
| Profile - The 104th CSJ Annual Meeting                                                                                  |                                                                                                    |                                                               |
|                                                                                                    |                                                                                                    |                                                               |
| 1<br>Enter your profile                                                                                                 | 2 Confirm your profile                                                                                                    | eted                                                          |
|                                                                                                    |                                                                                                    |                                                               |
| Enter your profile                                                                                                    |                                                                                                    |                                                               |
| Please register your profile and Log-in                                                                                 | n information                                                                                                    |                                                               |
| Profile                                                                                                    |                                                                                                    |                                                               |
| Membership No. Required                                                                                                 | 1234567890                                                                                                    |                                                               |
| *For members: Please enter your<br>membership number.                                                                   | e.g. for member 567800<br>e.g. for na 9999999                                                                                                    |                                                               |
| **For non-members: If you are non-<br>member, please enter "9999999999".<br>If you are applying for Oral A/B, or poster | If you are in the source of the source of th |                                                               |
|                                                                                                    |                                                                                                    |                                                               |

4. Click "Next(Confirm)" and then click "Submit".

| Geonfit          |                                                                                      |                                                                                                    | 🖵 Conference Website 🔞 Help                                   | 💄 Yusuke Kawase 👻 |
|------------------|--------------------------------------------------------------------------------------|----------------------------------------------------------------------------------------------------|---------------------------------------------------------------|-------------------|
|                  | 'he 104th<br>CSJ Annual Meeting (2024)                                               | Dates         March 18 (Mon.) - 21 (Thur.), 2024           Venue         Fundanshi Campus,<br>Nihon University College of Science and Technology<br>Organized by the Chemical Society of Japan | The 104th CSJ Annual Meeting<br>The Chemical Society of Japan |                   |
| 🔒 🛛 Profile - Th | ne 104th CSJ Annual Meeting                                                          |                                                                                                    |                                                               |                   |
|                  | 1<br>Enter your profile<br>Profile entry comple<br>Vour profile has been registered. | 2 Confirm your profile<br>Profile entry complete<br>eted<br>← To Top                                                                                                    | d                                                             |                   |